## 直線(罫線)を色付きで囲むには

No.194 PCクラブ 2022.04.20 伊藤 嘉明

[ホーム] タブ → [罫線] の▼をクリックします。

| ファイル | ホーム          | 挿入         | デザイン   | レイアウト                         | 参考資料                 | 差し込み文書   | 校問              | 調表示          | NIJ S     | )実行したい作業を入; |
|------|--------------|------------|--------|-------------------------------|----------------------|----------|-----------------|--------------|-----------|-------------|
| 間日期  | ★ 切り取り □ コピー | * /8H0.H4  | M S    | 明朝 (本 • )<br>I <u>U</u> • aba | $10.5 \cdot A^* A^*$ | Aa - 🔌 🖁 | <b>A</b><br>(7) | i≣ • i≣ • '7 | · • • • • | IX · II · · |
| Ť    | * 香丸の」       | 2一/11月27月1 | 7<br>G |                               | フォント                 |          | G               |              | 段落        | - <b>U</b>  |

## 表示された一覧から、一番下の「線種とページ罫線と網かけの設定」を選びます。

| ł | 11.        |              | 」相違        | 」行間話め     | 見出 |
|---|------------|--------------|------------|-----------|----|
|   | <u>111</u> | 下野線(         | <u>B</u> ) |           |    |
|   | 123        | 上事線(         | E)         |           |    |
|   | 图          | 左野禄(         | L)         |           |    |
|   | 131        | 右野線(         | <u>B)</u>  |           |    |
|   |            | 199U(1       | 1)         |           |    |
|   | Ħ          | 格子(A)        |            |           |    |
|   |            | 外枠(S)        |            |           |    |
|   | HH         | <b>新線 (内</b> | (1)(明)     |           |    |
| ٨ | 13         | 偿新报          | (内側)(日)    |           |    |
| L | EB         | 凝野線          | (内側)(⊻)    |           |    |
| t | N          | 140F8        | (右下が))     |           |    |
|   | 121        | 科的新祥         | (右上がり)     |           |    |
|   | A=         | 水平線(         | Z)         |           |    |
|   | Eí.        | 新線を引         | K(D)       |           |    |
|   | m          | がりが線         | の表示(G)     |           |    |
| 1 | D          | 線種とパ         | ージ罫線と線     | けけの設定(0). |    |

表示された画面で線の設定をしていきます。 流れは下の通り。

- 1. [種類] で [指定] を選ぶ
- 2. [色] で好きな色を指定
- 3. [線の太さ] で好きな太さを指定
- 4. [プレビュー]の場所で、左の設定を適用したい場所をクリック

例えば、 [色] を濃い赤にして、 [線の太さ] を太くして左側に設定したのが下の画像。

| 線種とべ・ | ・ジ罫線と網かけ               | の設定                                     | ?                              | ×       |
|-------|------------------------|-----------------------------------------|--------------------------------|---------|
| 野線    | ページ野線                  | 親かけ                                     |                                |         |
|       | 要線なし( <u>N</u> )       | 種類(文): 7レビュー アの絵の中、1<br>クレて、新練を<br>ついての | またはボタンをクリッ<br>引く位置を指定し<br>ださい。 |         |
|       | ₩€(X)<br>₩( <u>A</u> ) | 濃い赤の太い線を<br>段落の左に設定                     |                                |         |
|       | 3-D( <u>D</u> )        | Ê( <u>c</u> ):                          | _                              |         |
|       | 搿定( <u>U)</u>          | 縁の太さ( <u>W</u> ):<br>4.5 pt<br>設定対象(L): |                                |         |
|       |                        | 段客                                      | オブション((                        | ~<br>2) |
|       |                        |                                         | X                              | セル      |

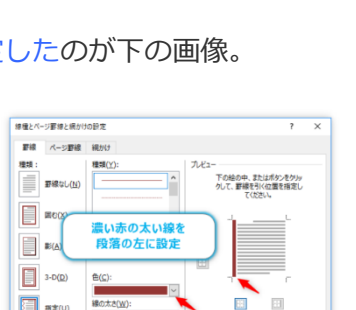

さらに、 [線の太さを] 細くして、段落の下に設定。

| Macri- | ・ジ罫線と網かけ        | の設定                         |                                              | ? >               |
|--------|-----------------|-----------------------------|----------------------------------------------|-------------------|
| 罫線     | ページ要線           | 網かけ                         |                                              |                   |
|        | 要線なし(N)         | 權調( <u>Y</u> ):             | プレビュー<br>下の絵の中、またはポ<br>クして、野級を引く位け<br>てください。 | タンをクリッ<br>藍を指定し   |
|        | ₽(A)            | 細い線を<br>段落の下に設定             | ), ]                                         |                   |
|        | 3-D( <u>D</u> ) | ≜( <u>c</u> ):              |                                              | r.                |
|        | 指定( <u>U)</u>   | 線の太さ( <u>W</u> ):<br>0.5 pt | 股定対象(L):                                     | ì                 |
|        |                 |                             | PCB                                          | *プション( <u>Q</u> ) |

| 王禄(山)     王禄(山)     王元(山)     王禄(山)     王禄(山) |
|----------------------------------------------------------------------------------------------------|
| 【指定】を選                                                                                                    |